## **TRANSFERENCIA CIEGA LINPHONE CELULAR**

 El en Linphone, teniendo una llamada en curso se debe seleccionar la opción de configuración y en el menú que despliega oprimir "agregar llamada".

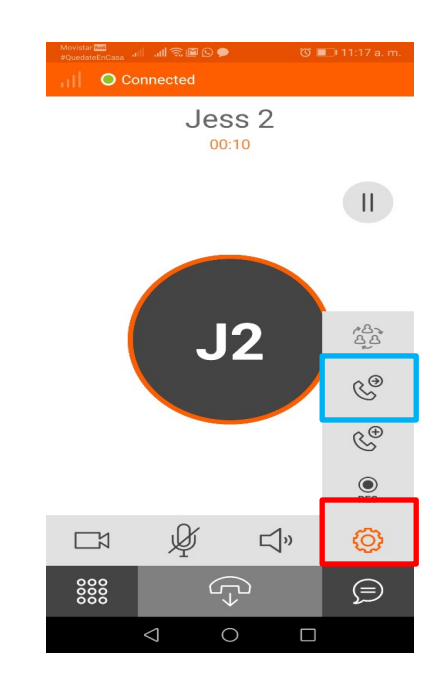

2. La pantalla se habilita para marcar, se debe borrar el número que aparece y marcar la extensión a la cual se debe transferir el cliente, una vez se digita se oprime "llamar".

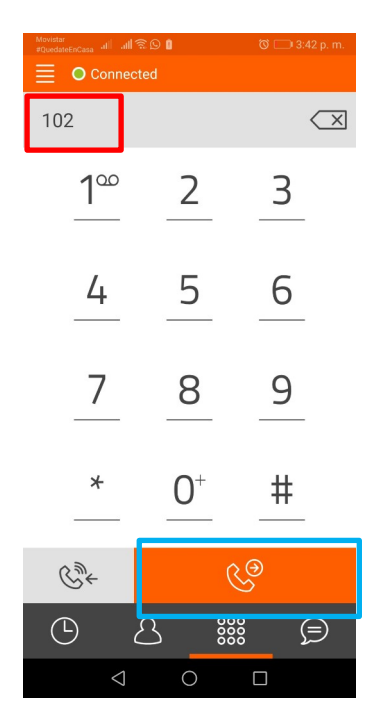

Una vez hecho esto la llamada para nosotros se cuelga pero de lado del cliente deberá estar timbrando en la otra extensión de transferencia.